# Configurando uma WIC ADSL Cisco 1700/2600/3600 como um cliente PPPoE com NAT

### Contents

Introduction Prerequisites Requirements Componentes Utilizados Conventions Informações de Apoio Configurar Diagrama de Rede Configurações Verificar Troubleshoot Depurar o cliente PPPoE Depurar o servidor PPPoE Informações Relacionadas

# **Introduction**

Os Cisco 1700, 2600 e 3600 Series Routers suportam WAN Interface Card (WIC) de Asymmetric Digital Subscriber Line (ADSL). Todas as três plataformas são configuradas basicamente da mesma forma. Contudo, há algumas diferenças no hardware e no release do Cisco IOS® Software necessário para cada uma. Neste documento, o Cisco 1700, 2600 e 3600 são chamados de "Cisco ADSL WIC".

# **Prerequisites**

### **Requirements**

Não existem requisitos específicos para este documento.

#### **Componentes Utilizados**

As informações neste documento são baseadas nestas versões de software e hardware:

- Software Cisco 6400 UAC-NRP IOS versão 12.1(3)DC1
- Software Cisco 6400 UAC-NSP IOS versão 12.1(3)DB

Software Cisco 6130 DSLAM-NI2 IOS versão 12.1(5)DA

Para suportar o ADSL WIC no Cisco 2600/3600, este hardware é exigido:

| 2600                | 3600       |
|---------------------|------------|
| Slots WIC do chassi | NM-1FE1R2W |
| NM-2W               | NM-1FE2W   |
|                     | NM-2FE2W   |
|                     | NM-2W      |

Importante: Para o Cisco 3600, este hardware não suporta a WIC ADSL:

- NM-1E1R2W
- NM-1E2W
- NM-2E2W

Para suportar o WIC do ASDL, são necessárias pelo menos estas versões do software Cisco IOS:

- Software Cisco IOS versão 12.1(5)YB (somente versões Plus) no Cisco 2600/3600
- Software Cisco IOS versão 12.1(3)XP ou posterior (somente versões Plus ou conjunto de recursos ADSL) no Cisco 1700. O conjunto de recursos ADSL é identificado por "y7" no nome da imagem. Por exemplo, c1700-sy7 -mz.121-3.XP.bin.
- Ao fazer download da imagem do Cisco 1700, certifique-se de selecionar o nome da imagem 1700. Não faça o download de uma imagem 1720 ou 1750. Esses recursos não suportam a WIC ADSL.

Para suportar o Point-to-Point Protocol over Ethernet (PPPoE), você deve ter o conjunto de recursos ADSL+PLUS. O conjunto de recursos apenas para ADSL não suporta PPPoE no Cisco 1700.

The information in this document was created from the devices in a specific lab environment. All of the devices used in this document started with a cleared (default) configuration. If your network is live, make sure that you understand the potential impact of any command.

### **Conventions**

Consulte as <u>Convenções de Dicas Técnicas da Cisco para obter mais informações sobre</u> <u>convenções de documentos.</u>

# Informações de Apoio

No Cisco IOS Software Release 12.1(3)XG, um recurso de cliente PPPoE é apresentado para o Cisco ADSL WIC. Esse recurso permite que a funcionalidade PPPoE seja movida para o roteador. Vários PCs podem ser instalados atrás da WIC ADSL da Cisco. Antes de o tráfego ser enviado para a sessão PPPoE, ele pode ser criptografado, filtrado e assim por diante. Além disso, a Network Address Translation (NAT) pode ser executada.

Esse documento mostra um cliente PPPoE configurado na interface Asynchronous Transfer Mode (ATM) (a interface DSL) do Cisco ADSL WIC.

A configuração do NRP (node route processor) do Cisco 6400 também pode ser usada para outro

roteador usado como um agregador e com uma interface ATM.

# **Configurar**

Esta seção fornece informações para configurar os recursos descritos neste documento.

**Observação:** para encontrar informações adicionais sobre os comandos neste documento, use a <u>Command Lookup Tool</u> (somente clientes registrados).

#### Diagrama de Rede

Este documento utiliza a seguinte configuração de rede:

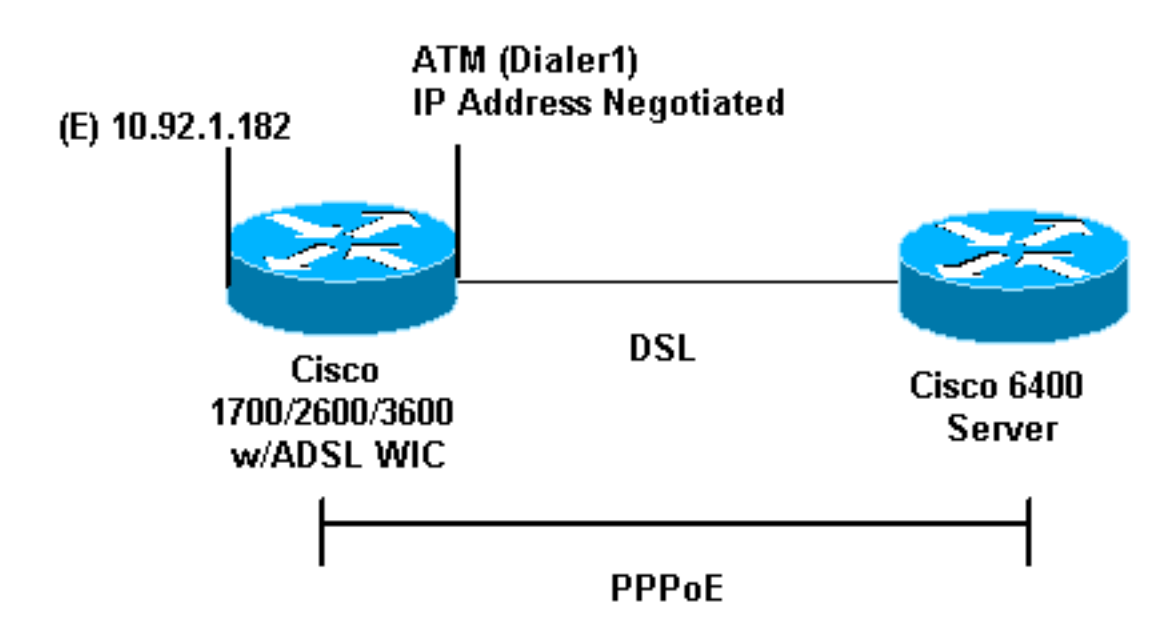

#### **Configurações**

O PPPoE é configurado na WIC ADSL da Cisco com os comandos de rede de discagem privada virtual (VPDN). Certifique-se de configurar esses comandos primeiro.

**Observação:** para obter informações sobre como alterar o tamanho da MTU (Maximum Transmission Unit, unidade máxima de transmissão), consulte <u>Troubleshooting de MTU Size in</u> <u>PPPoE Dialin Connectivity</u>.

Este documento utiliza as seguintes configurações:

- <u>WIC ADSL da Cisco</u>
- Cisco 6400

| VIC ADSL da Cisco |
|-------------------|
|                   |
|                   |
| pdn enable        |
| o vpdn logging    |
|                   |
| pdn-group pppoe   |
| request-dialin    |

You are the PPPoE client that asks to establish a session !--- with the aggregation unit (6400 NRP). These VPDN commands !--- are not needed with Cisco IOS Software Release 12.2(13)T !--- or later. protocol pppoe ! !--- Internal Ethernet network. ! interface FastEthernet0 ip address 10.92.1.182 255.255.255.0 ip nat inside !--- DSL interface. ! interface ATMO no ip address no atm ilmi-keepalive bundle-enable dsl operating-mode auto hold-queue 224 in !--- All defaults. !--- PPPoE runs on top of AAL5SNAP. However, the !--encap aal5snap command is not used. interface ATM0.1 point-to-point pvc 1/1 pppoe-client dial-pool-number 1 !--- pvc 1/1 is an example value that must be changed to match !--- the value used by the ISP. ! !--- The PPPoE client code ties into a dialer interface upon !--- which a virtual-access interface is cloned. ! interface Dialer1 ip address negotiated ip mtu 1492 !--- Ethernet MTU default = 1500 (1492 + PPPoE headers = 1500) ip nat outside encapsulation ppp dialer pool 1 !--- Ties to the ATM interface. ppp authentication chap callin ppp chap hostname <username> ppp chap password <password> ! !---The ISP instructs you about the type of authentication !--- to use. !--- To change from PPP Challenge Handshake Authentication !--- Protocol (CHAP) to PPP Password Authentication Protocol !--- (PAP), replace these three *lines: !--- ppp* authentication chap callin !--- ppp chap hostname !--- ppp chap password !--- with these two lines: !--- ppp authentication pap callin !--- ppp pap sent-username !--- For NAT, overload on the Dialer1 interface and add a !--- default route out, because the dialer IP address can !--- change. ip nat inside source list 1 interface Dialer1 overload ip classless ip route 0.0.0.0 0.0.0.0 dialer1 no ip http server 1 access-list 1 permit 10.92.1.0 0.0.0.255 !--- For NAT. ! Cisco 6400 Cisco 6400 \*\*\* local ppp user !--- You can also use aaa. username <username> password <password> !--- Begin with the VPDN commands. Notice that you bind

```
the !--- PPPoE here to a virtual-template, instead of on
the ATM !--- interface. You can not (at this time) use
more than one !--- virtual-template (or VPDN group) for
PPPoE beginning with !--- the VPDN commands. vpdn enable
no vpdn logging ! vpdn-group pppoe accept-dialin !---
PPPoE server mode. protocol pppoe virtual-template 1 ! !
interface ATM0/0/0 no ip address no atm ilmi-keepalive
hold-queue 500 in !--- The binding to the virtual-
template interface is !--- configured in the VPDN group.
! interface ATMO/0/0.182 point-to-point pvc 1/82
encapsulation aal5snap !--- This needs the command on
the server side. protocol pppoe ! ! !--- Virtual-
template is used instead of dialer interface. !
interface Virtual-Template1 ip unnumbered Loopback10 ip
mtu 1492 peer default ip address pool ippool ppp
authentication chap ! ! interface Loopback10 ip address
8.8.8.1 255.255.255.0 ! ip local pool ippool 9.9.9.1
9.9.9.5
```

# **Verificar**

No momento, não há procedimento de verificação disponível para esta configuração.

### **Troubleshoot**

Use esta seção para resolver problemas de configuração.

A <u>Output Interpreter Tool (somente clientes registrados) (OIT) oferece suporte a determinados</u> <u>comandos show.</u> Use a OIT para exibir uma análise da saída do comando show.

Nota:Consulte Informações Importantes sobre Comandos de Depuração antes de usar comandos debug.

#### **Depurar o cliente PPPoE**

Para depurar o cliente PPPoE no Cisco ADSL WIC ou Cisco 6400, a pilha de protocolos deve ser considerada. Você pode começar na parte inferior para solucionar problemas.

1. Camada física DSL:Verifique se a linha está ativa e treinada.

```
show interface atm0
ATMO is up, line protocol is up
Hardware is PQUICC_SAR (with Alcatel ADSL Module)
show dsl interface atm0
!--- Look for "Showtime" in the first few lines. ATU-R (DS) ATU-C (US) Modem Status:
Showtime (DMTDSL_SHOWTIME)
```

2. Camada ATM:Se a interface ATM estiver ativa, emita o comando debug atm packet para ver se algo vem do ISP.Observação: você não vê pacotes de saída com esse comando devido à maneira como os pacotes são processados.Você precisa ver uma saída similar a esta, com o mesmo tipo, SAP, CTL e campos OUI, que mostram que o pacote ATM recebido é AAL5SNAP:

```
debug atm packet
03:21:32: ATM0(I):
VCD:0x2 VPI:0x1 VCI:0x1 Type:0x0 SAP:AAAA CTL:03 OUI:0080C2 TYPE:0007 Length:0x30
03:21:32: 0000 0050 7359 35B7 0001 96A4 84AC 8864 1100 0001 000E C021 09AB 000C 0235
03:21:32: 279F 0000 0000
03:21:32:
```

Camada de Ethernet: Os guadros Ethernet completos estão nos pacotes AAL5SNAP. Não há comando de depuração de pacotes Ethernet. Entretanto, você precisa executar algumas depurações de VPDN (depurações PPPoE para o Cisco IOS Software Release 12.2(13)T ou posterior) para ver os quadros PPPoE.Como referência, um quadro Ethernet que é um quadro PPPoE contém um destes dois Ethertipos:Ethertipo 0x8863 = pacote de controle de PPPoE (maneja a sessão de PPPoE)Ethertipo 0x8864 = pacote de dados de PPPoE (contém pacotes PPP)Uma nota importante é que há duas sessões em PPPoE. A sessão PPPoE, que é uma sessão do tipo L2TP de VPDN, e a sessão PPP. Para estabelecer PPPoE, você tem uma fase de estabelecimento de sessão PPPoE e uma fase de estabelecimento de sessão PPP.A terminação geralmente envolve uma fase de terminação de PPP e fase de terminação de PPPoE.A fase de estabelecimento do PPPoE identifica o cliente e o servidor PPPoE (os endereços MAC) e atribui uma ID de sessão. Após a conclusão, o estabelecimento PPP normal ocorre como qualquer outra conexão PPP.Para depurar, use as depurações PPPoE de VPDN (depurações PPPoE para o Cisco IOS Software Release 12.2(13)T ou posterior) para determinar se a fase de conexão PPPoE foi bem-sucedida.

#debug vpdn pppoe-events (debug pppoe events)

06:17:58: Sending PADI: vc=1/1

!--- A broadcast Ethernet frame (in this case encapsulated in ATM) !--- requests a PPPoE server, "Are there any PPPoE servers out there?" 06:18:00: PPPOE: we've got our pado and the pado timer went off !--- This is a unicast reply from a PPPoE server !--- (very similar to a DHCP offer). 06:18:00: OUT PADR from PPPoE tunnel !--- This is a unicast reply that accepts the offer. 06:18:00: IN PADS from PPPoE tunnel !--- This is a confirmation and completes the establishment.

O estabelecimento do PPP começa como qualquer outra iniciação do PPP. Depois que a sessão PPPoE for estabelecida, emita os comandos **show vpdn** (**show pppe session** para o Cisco IOS Software Release 12.2(13)T ou posterior) para obter o status.

%No active L2TP tunnels
%No active L2F tunnels

PPPoE Tunnel and Session Information Total tunnels 1 sessions 1

**PPPoE Tunnel Information** 

Session count: 1

| PPPOE | Session Inform | ation          |      |      |       |    |
|-------|----------------|----------------|------|------|-------|----|
| SID   | RemMAC         | LocMAC         | Intf | VASt | OIntf | VC |
| 1     | 0050.7359.35b7 | 0001.96a4.84ac | Vi1  | UP   | AT0   | 11 |

Obtenha informações de contagem de pacotes através do **comando show vpdn session all** (show pppoe session all).

show vpdn session all (show pppoe session all)
%No active L2TP tunnels
%No active L2F tunnels

PPPoE Session Information Total tunnels 1 sessions 1

Outros comandos de debug:debug vpdn pppoe-data (debug pppoe data)debug vpdn pppoeerrors (debug pppoe errors)debug vpdn pppoe-packets (debug pppoe packets)

4. Camada PPP:Depois que a sessão PPPoE é estabelecida, as depurações PPP são as mesmas para qualquer outro estabelecimento PPP.Os mesmos comandos debug ppp negotiation e debug ppp authentication são utilizados. Esse é o exemplo de saída.**Observação:** neste exemplo, o nome do host é "cliente1". O nome do Cisco 6400 remoto é "nrp-b."

```
06:36:03: Vil PPP: Treating connection as a callout
06:36:03: Vil PPP: Phase is ESTABLISHING, Active Open [0 sess, 1 load]
06:36:03: Vil PPP: No remote authentication for call-out
06:36:03: Vil LCP: O CONFREQ [Closed] id 1 len 10
06:36:03: Vil LCP: MagicNumber 0x03013D43 (0x050603013D43)
06:36:03: Vil LCP: I CONFACK [REQsent] id 1 len 10
06:36:03: Vi1 LCP: MagicNumber 0x03013D43 (0x050603013D43)
06:36:05: Vil LCP: I CONFREQ [ACKrcvd] id 2 len 15
06:36:05: Vi1 LCP: AuthProto CHAP (0x0305C22305)
06:36:05: Vil LCP: MagicNumber 0x65E315E5 (0x050665E315E5)
06:36:05: Vil LCP: O CONFACK [ACKrcvd] id 2 len 15
06:36:05: Vil LCP: AuthProto CHAP (0x0305C22305)
06:36:05: Vil LCP: MagicNumber 0x65E315E5 (0x050665E315E5)
06:36:05: Vil LCP: State is Open
06:36:05: Vil PPP: Phase is AUTHENTICATING, by the peer [0 sess, 1 load]
06:36:05: Vil CHAP: I CHALLENGE id 9 len 26 from "nrp-b"
06:36:05: Vil CHAP: Using alternate hostname client1
06:36:05: Vil CHAP: Username nrp-b not found
06:36:05: Vil CHAP: Using default password
06:36:05: Vil CHAP: O RESPONSE id 9 len 28 from "client1"
06:36:05: Vil CHAP: I SUCCESS id 9 len 4
06:36:05: Vil PPP: Phase is FORWARDING [0 sess, 1 load]
06:36:05: Vil PPP: Phase is AUTHENTICATING [0 sess, 1 load]
06:36:05: Vil PPP: Phase is UP [0 sess, 1 load]
06:36:05: Vil IPCP: O CONFREQ [Closed] id 1 len 10
06:36:05: Vil IPCP: Address 0.0.0.0 (0x03060000000)
06:36:05: Vi1 CDPCP: O CONFREQ [Closed] id 1 len 4
06:36:05: Vil IPCP: I CONFREQ [REQsent] id 1 len 10
06:36:05: Vil IPCP: Address 8.8.8.1 (0x030608080801)
06:36:05: Vil IPCP: Address 8.8.8.1 (0x030608080801)
06:36:05: Vil IPCP: Address 9.9.9.2 (0x030609090902)
06:36:05: Vil IPCP: O CONFREQ [ACKsent] id 2 len 10
06:36:05: Vil IPCP: Address 9.9.9.2 (0x030609090902)
06:36:05: Vil LCP: I PROTREJ [Open] id 3 len 10 protocol CDPCP (0x820701010004)
06:36:05: Vil CDPCP: State is Closed
06:36:05: Vil IPCP: I CONFACK [ACKsent] id 2 len 10
06:36:05: Vil IPCP: Address 9.9.9.2 (0x030609090902)
06:36:05: Vil IPCP: State is Open
06:36:05: Dil IPCP: Install negotiated IP interface address 9.9.9.2
06:36:05: Dil IPCP: Install route to 8.8.8.1
06:36:06: %LINEPROTO-5-UPDOWN: Line protocol on
Interface Virtual-Access1, changed state to up
```

#### Depurar o servidor PPPoE

Para depurar o Cisco 6400 (o servidor PPPoE), use o mesmo procedimento ascendente usado para o Cisco ADSL WIC (o cliente). A diferença está na camada física DSL, em que é necessário

verificar o DSLAM.

- Camada física DSL:Para verificar a camada física de DSL, você precisa ver as estatísticas do DSL no DSLAM. Para Cisco DSLAMs, emita o comando show dsl interface.
- Camada ATM:No lado do Cisco 6400, você também pode emitir um comando debug atm packet. Ative o Cisco 6400 para um PVC específico.

```
debug atm packet interface atm 0/0/0.182 vc 1/82
```

Você precisa ver uma saída similar a esta, com o mesmo tipo, SAP, CTL e campos OUI, que mostram que o pacote ATM recebido é AAL5SNAP:

```
4d04h: ATM0/0/0.182(I):
VCD:0x3 VPI:0x1 VCI:0x52 Type:0x900 SAP:AAAA CTL:03 OUI:0080C2 TYPE:0007 Length:0x30
4d04h: 0000 0001 96A4 84AC 0050 7359 35B7 8864 1100 0001 000E C021 0A2E 000C 65E3
4d04h: 15E5 0000 0000
```

**Observação:** você não vê pacotes de saída com esse comando devido à maneira como os pacotes são processados.

 3. Camada de Ethernet:Os mesmos comandos e depurações show do VPDN usados no Cisco ADSL WIC podem ser utilizados no Cisco 6400 para examinar o estabelecimento de PPPoE.
 # debug vpdn pppoe-events (debug pppoe events)
 4d04h: IN PADI from PPPoE tunnel

```
4d04h: OUT PADO from PPPoE tunnel
4d04h: IN PADR from PPPoE tunnel
4d04h: PPPoE: Create session
4d04h: PPPoE: VPN session created.
4d04h: OUT PADS from PPPoE tunnel
# show vpdn
%No active L2TP tunnels
%No active L2F tunnels
PPPoE Tunnel and Session Information Total tunnels 1 sessions 1
PPPoE Tunnel Information
Session count: 1
PPPoE Session Information
                        LocMAC Intf VASt OIntf
SID
         RemMAC
                                                                 VC
      0001.96a4.84ac 0050.7359.35b7 Vi4 UP AT0/0/0 1
1
                                                                  82
# show vpdn session all
nrp-b# show vpdn session all
%No active L2TP tunnels
%No active L2F tunnels
PPPoE Session Information Total tunnels 1 sessions 1
session id: 1
local MAC address: 0050.7359.35b7, remote MAC address: 0001.96a4.84ac
virtual access interface: Vi4, outgoing interface: ATO/0/0, vc: 1/82
   30 packets sent, 28 received, 422 bytes sent, 395 received
```

Outros comandos de debug: debug vpdn pppoe-data (debug pppoe data) debug vpdn pppoe-

#### errors (debug pppoe errors)debug vpdn pppoe-packets (debug pppoe packets)

 Camada PPP:Esta é a saída de depuração PPP do Cisco 6400 que corresponde à depuração anterior da WIC ADSL da Cisco:

```
debug ppp negotiation and debug ppp authentication
4d04h: Vi2 PPP: Treating connection as a dedicated line
4d04h: Vi2 PPP: Phase is ESTABLISHING, Active Open [0 sess, 1 load]
4d04h: Vi2 LCP: O CONFREQ [Closed] id 1 len 15
4d04h: Vi2 LCP: AuthProto CHAP (0x0305C22305)
4d04h: Vi2 LCP: MagicNumber 0x65F62814 (0x050665F62814)
4d04h: Vi2 LCP: I CONFREQ [REQsent] id 1 len 10
4d04h: Vi2 LCP:
                 MagicNumber 0x03144FF9 (0x050603144FF9)
4d04h: Vi2 LCP: O CONFACK [REQsent] id 1 len 10
4d04h: Vi2 LCP: MagicNumber 0x03144FF9 (0x050603144FF9)
4d04h: Vi3 LCP: I ECHOREQ [Open] id 60 len 8 magic 0xA60C0000
4d04h: Vi3 LCP: O ECHOREP [Open] id 60 len 8 magic 0x51A0BEF6
4d04h: Vi2 LCP: TIMEout: State ACKsent
4d04h: Vi2 LCP: O CONFREQ [ACKsent] id 2 len 15
4d04h: Vi2 LCP: AuthProto CHAP (0x0305C22305)
4d04h: Vi2 LCP: MagicNumber 0x65F62814 (0x050665F62814)
4d04h: Vi2 LCP: I CONFACK [ACKsent] id 2 len 15
4d04h: Vi2 LCP: AuthProto CHAP (0x0305C22305)
4d04h: Vi2 LCP:
                 MagicNumber 0x65F62814 (0x050665F62814)
4d04h: Vi2 LCP: State is Open
4d04h: Vi2 PPP: Phase is AUTHENTICATING, by this end [0 sess, 1 load]
4d04h: Vi2 CHAP: O CHALLENGE id 10 len 26 from "nrp-b"
4d04h: Vi2 CHAP: I RESPONSE id 10 len 28 from "client1"
4d04h: Vi2 PPP: Phase is FORWARDING [0 sess, 1 load]
4d04h: Vi2 PPP: Phase is AUTHENTICATING [0 sess, 1 load]
4d04h: Vi2 CHAP: O SUCCESS id 10 len 4
4d04h: Vi2 PPP: Phase is UP [0 sess, 1 load]
4d04h: Vi2 IPCP: O CONFREQ [Closed] id 1 len 10
4d04h: Vi2 IPCP: Address 8.8.8.1 (0x030608080801)
4d04h: Vi2 IPCP: I CONFREQ [REQsent] id 1 len 10
4d04h: Vi2 IPCP: Address 0.0.0.0 (0x03060000000)
4d04h: Vi2 IPCP: Pool returned 9.9.9.2
4d04h: Vi2 IPCP: O CONFNAK [REOsent] id 1 len 10
4d04h: Vi2 IPCP: Address 9.9.9.2 (0x030609090902)
4d04h: Vi2 CDPCP: I CONFREQ [Not negotiated] id 1 len 4
4d04h: Vi2 LCP: O PROTREJ [Open] id 3 len 10 protocol CDPCP (0x820701010004)
4d04h: Vi2 IPCP: I CONFACK [REQsent] id 1 len 10
4d04h: Vi2 IPCP: Address 8.8.8.1 (0x030608080801)
4d04h: Vi2 IPCP: I CONFREQ [ACKrcvd] id 2 len 10
4d04h: Vi2 IPCP: Address 9.9.9.2 (0x030609090902)
4d04h: Vi2 IPCP: O CONFACK [ACKrcvd] id 2 len 10
4d04h: Vi2 IPCP: Address 9.9.9.2 (0x030609090902)
4d04h: Vi2 IPCP: State is Open
4d04h: Vi2 IPCP: Install route to 9.9.9.2
4d04h: %LINEPROTO-5-UPDOWN: Line protocol on Interface
Virtual-Access2, changed state to up
```

### Informações Relacionadas

- Suporte às tecnologias de Ethernet de longo alcance (LRE) e Linha de assinante digital (xDSL)
- <u>Suporte para produtos LRE e xDSL</u>
- <u>Suporte Técnico e Documentação Cisco Systems</u>